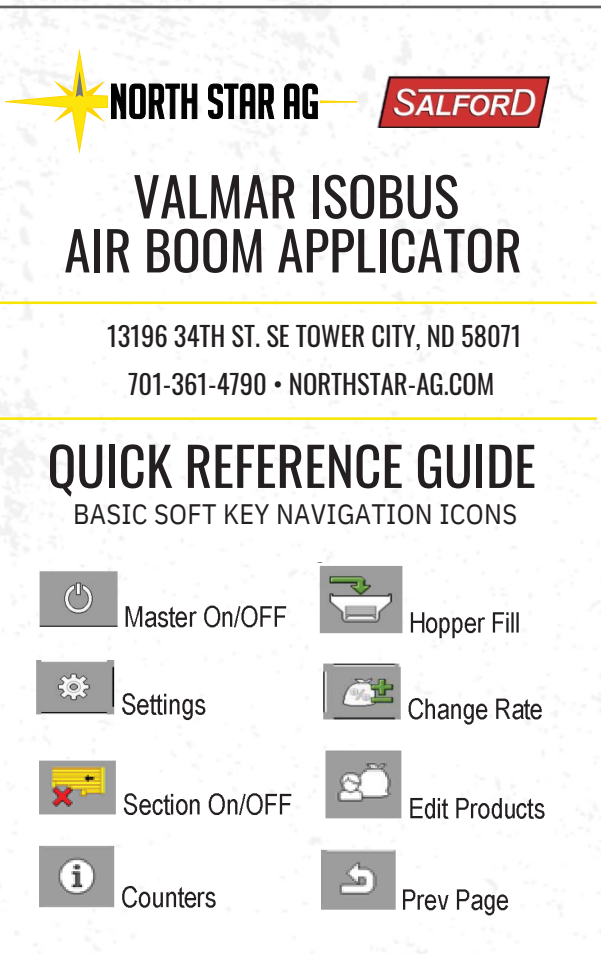

FUNCTIONALITY CHECK – While machine in operation, go to diagnostic page (Graph Icon). Top two values are chain RPM sensors. Next two values are roller RPM sensors. Small

variations within pairs, under 0.3rpm, are normal. Check boxes at bottom are bin level sensor status. Slave is not used.

| 5 🔅 +    | <u>ن</u> | + 👸 🗛    |    |
|----------|----------|----------|----|
|          |          |          | ۰. |
| DIAG     | NOSTICS  |          |    |
|          |          | Slave    |    |
| Metering | Unit 1   | 4.8 xpm  |    |
| Znd      | Sensor   | 4.7 IPm  |    |
| Metering | Unit 2   | 12.3 xpm |    |
| 2nd      | Sensor   | 12.4 rpm |    |
| V        |          |          |    |
| 2/       | ~        |          |    |
|          |          |          |    |

Power up the ISOBUS Display and navigate to the Spreader ECU Universal Terminal (UT). On some terminals you may have to wait several minutes the rst time while the ECU loads the object pool.

| 1/ 123/ 1001b/ac                           |   |            |
|--------------------------------------------|---|------------|
| 2 24/ 751b/ac 01b                          | i | Ċ          |
| ۵                                          | A |            |
|                                            |   | <u>õ</u> t |
| S. Omph ◎ 1318 rpm 32. 2 in/s ▲ 16. 1 in/s | x |            |
|                                            | • | \$         |

2: Press the Hopper Con guration soft key Select or enter the product type for hopper 1 and 2 and add the Weight amount for each bin when you ll.

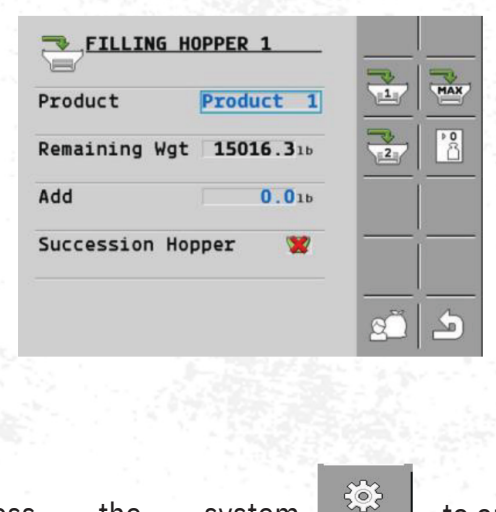

to enter the

**3:**Press the system settings settings window.

4: Enter the desired Target Rate, Product Type, Fertilizer Density, Delta Rate, Bins Selection (Spinner Speed and Gate Height are not used on airboom con gurations.) This will change the Density being used for application rate control.

| 503 | SETTINGS            |     |
|-----|---------------------|-----|
| ŝ   | 1/2                 |     |
| 1   | Product Product     | 1   |
| _   | Target Rt 150.01b/a | c   |
|     | Delta Rate 10.01b/a | c 1 |
|     | Density 65.01b/f    | t'  |
| 2/  | Product Product     | 2 🙀 |
| -   | Target Rt 100.01b/a |     |
|     | Delta Rate 10.01b/a | c 2 |
|     | Density 62.01b/f    | t'  |
|     |                     |     |

5: Press the Three Dots to enter the Speed Source, Warning Setup, Diagnostics and Implement Geometry.

6: Press the Speed Cal to enter the Speed Selection Menu, select Tractor or Radar as the speed source. Radar sensor selection requires calibration by laying out a 300 ft course and driving that distance, while the ECU counts the number of pules.

| Select speed source                           |  |
|-----------------------------------------------|--|
| Speed Source<br>Tractor<br>To confirm press 📿 |  |
|                                               |  |

7: Press the Warnings softkey Enable optional Rate Alarm, Spread Dev not supported for airboom, and enable optional bin lower level alarm. Enable optional Section deviation alarm.

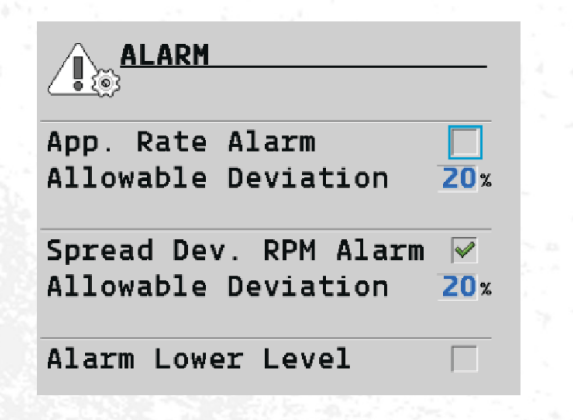

8: Press the Geometry soft key to enter the Geometry setup screen.

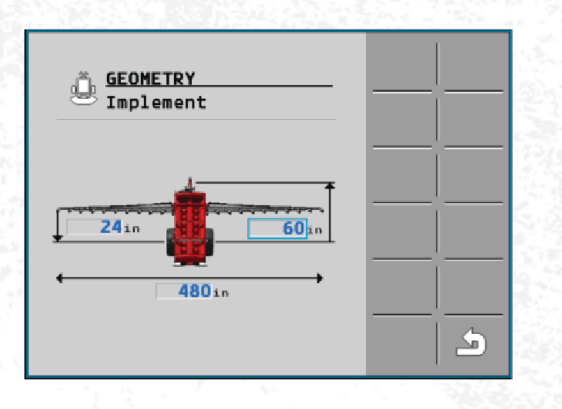

Enter the Rear o set from the hitch pin to rear axle, followed by rear axle to boom. Then enter spread width.

## FIELD OPERATION GUIDE

1: To begin eld operation the minimum speed must be exceeded and the system turned on must be exceeded and the system turned on

2: When the system is on and applying the dot will appear under the air boom

## 

3: Pressing the Delta Rate Adjustment There is a Delta Rate Adjustment for each bin. When the target rate changes, the area and distance until empty will change to re ect the new rate shown below.

0/ 2501b/ac
 150161b
 0/ 1001b/ac
 132701b

## CALIBRATION

÷

1: Verify ground speed is zero and everyone is clear of implement

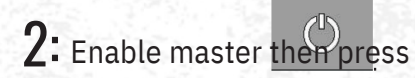

3: Set you product Rate and Density

4: Then select tank 1 or 2 to calibrate. 4: Presing the setting softkey will allow the entry of default Rates, the Delta Rate and density.Pressing the Road Mode soft key will enable or disable

the implement for transport. When the Road Mode is engaged it will not allow the chain to operate. To disengage Road Mode press soft key. This will

resume normal operation.

5: For more detailed information refer to the complete manual

5: Enter area and speed for the calibration run. When ready press the Play soft key to begin the catch pan test. Then the machine will run until the area reaches 0. Press the check mark soft key to stop the calibration.

**6:** Measure and enter the actual weight

7: Repeat this process for additional tanks and/or products.